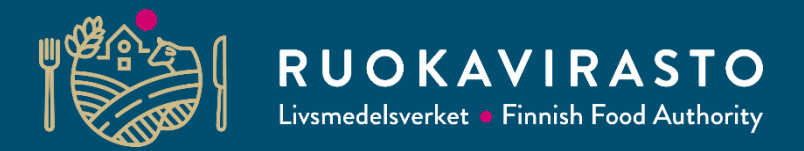

Utbildning om djurstödsansökan 2024 –för kommuner, NTM-centraler, rådgivare och övriga intressentgrupper 5.12.2023

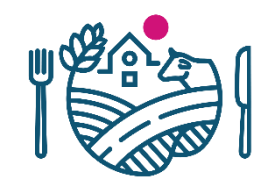

- Den sökande ska lämna in i Viputjänsten senast i början av år 2024 anmälan om djurantal för år 2023 om förverkligade antal svin och fjäderfä på gården.
- Anmälan om djurantal måste lämnas in för följande stöd:
  - Ersättning för djurens välbefinnande (svin och fjäderfä)
  - Från produktionen frikopplat stöd för svin- och fjäderfähushållning
  - Ersättning för ekologisk produktion (fjäderfä)
- Anmälan om djurantal för nötkreatur, får och getter behövs inte göras eftersom Livsmedelsverket får uppgifter om dem direkt från djurregistren.
- Om du använder sammanslutningens djur vid beräkningen av djurantal skall du alltid göra en anmälan om djurantal

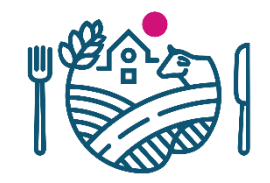

## Vad änrdas i anmälan om djurantal?

- Anmälan om djurantal gäller inte längre för kompensationsersättning
- Du anmäler inte längre djurantal för hästar och ponnyer
- Du anmäler inte skilt produktionsuppehåll för ekologisk produktion.
  - När antalet djurenheter på gården räknas ut, beaktar man gårdens genomsnittliga djurantal under kalenderåret.
  - Djurenhetsantalen bestäms enligt SRf 1378/2022.
    - SRf om djurenheter i vissa ersättningar för landsbygdsutveckling och nationella stöd till jordbruket och trädgårdsodlingen 1378/2022

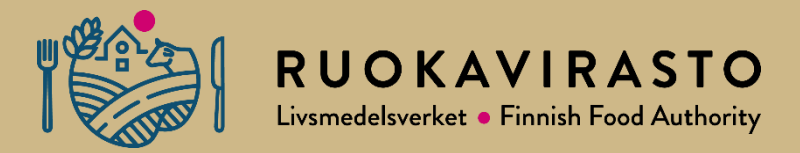

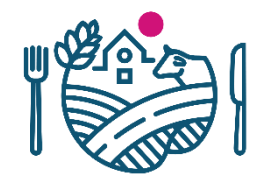

## Ansök/Anmäl

- Obs! Tillämpningsbilderna i denna presentation är utkast. De slutgiltiga bilderna är ännu under arbete.
- Öppna: Tidtabellen för Elektroniska tjänster som du kommer åt via knappen Ansök/Anmäl som finns i övre balken på framsidan
- 2. Välj: Anmälan om djurantal

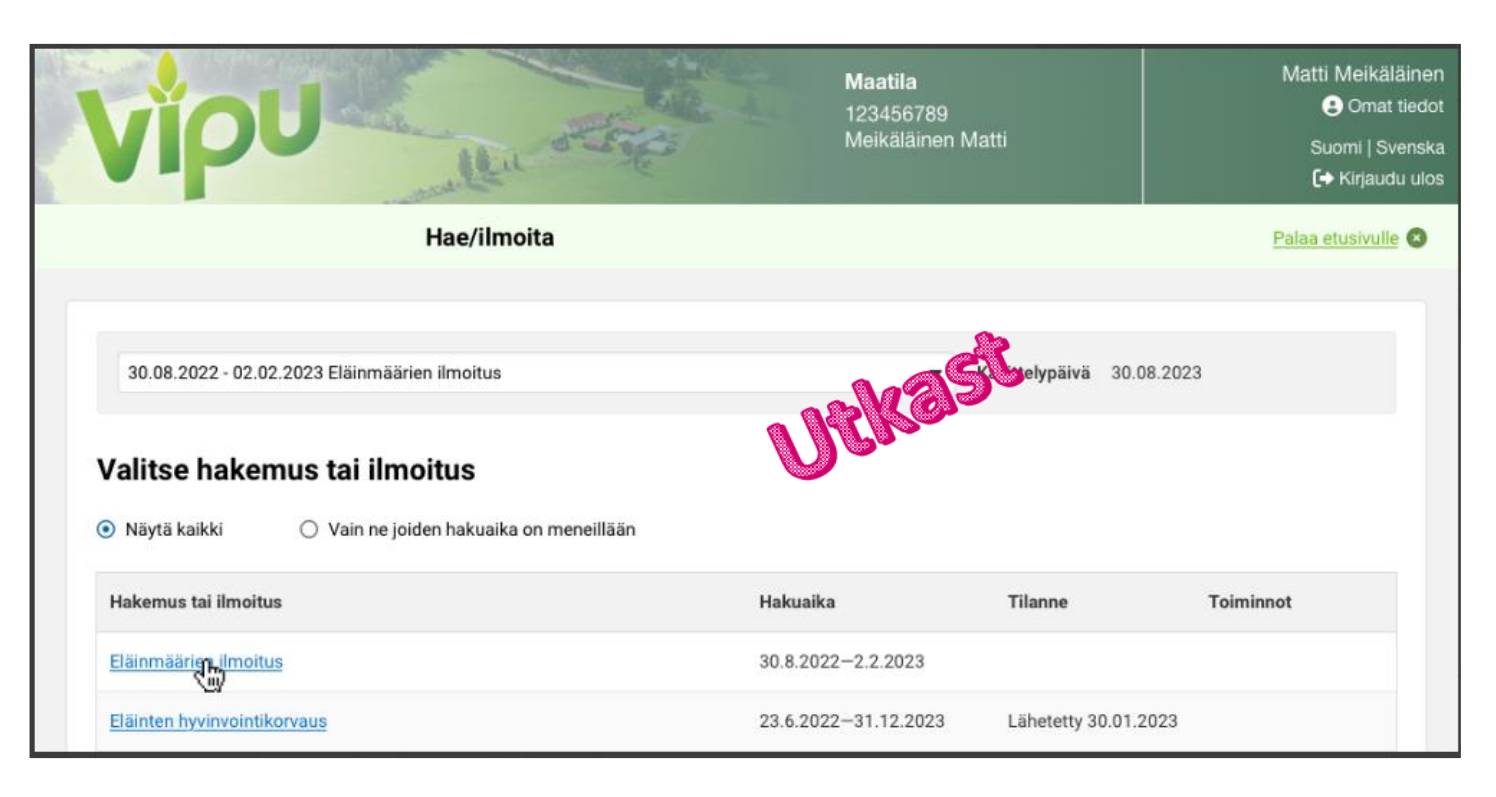

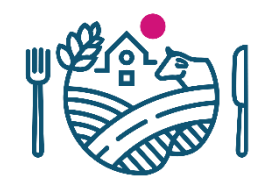

- Under delan Anmälan om djurantal finns det två flikar:
  - **1**. Djurantal
  - 2. Sammandrag och skickande
- På sidan djurantal är de punkter endast aktiva där den stödsökande kan anmäla djurantal på grundval av stöd som sökts.
- Exempel: Tuenhakija on hakenut vain luonnonmukaisen tuotannon kotieläinsitoumusta
  - ightarrow aktiivisena ovat vain kohdat:
    - Siipikarja
    - Yhteisön eläimet ja yhteisön osallisen eläimet

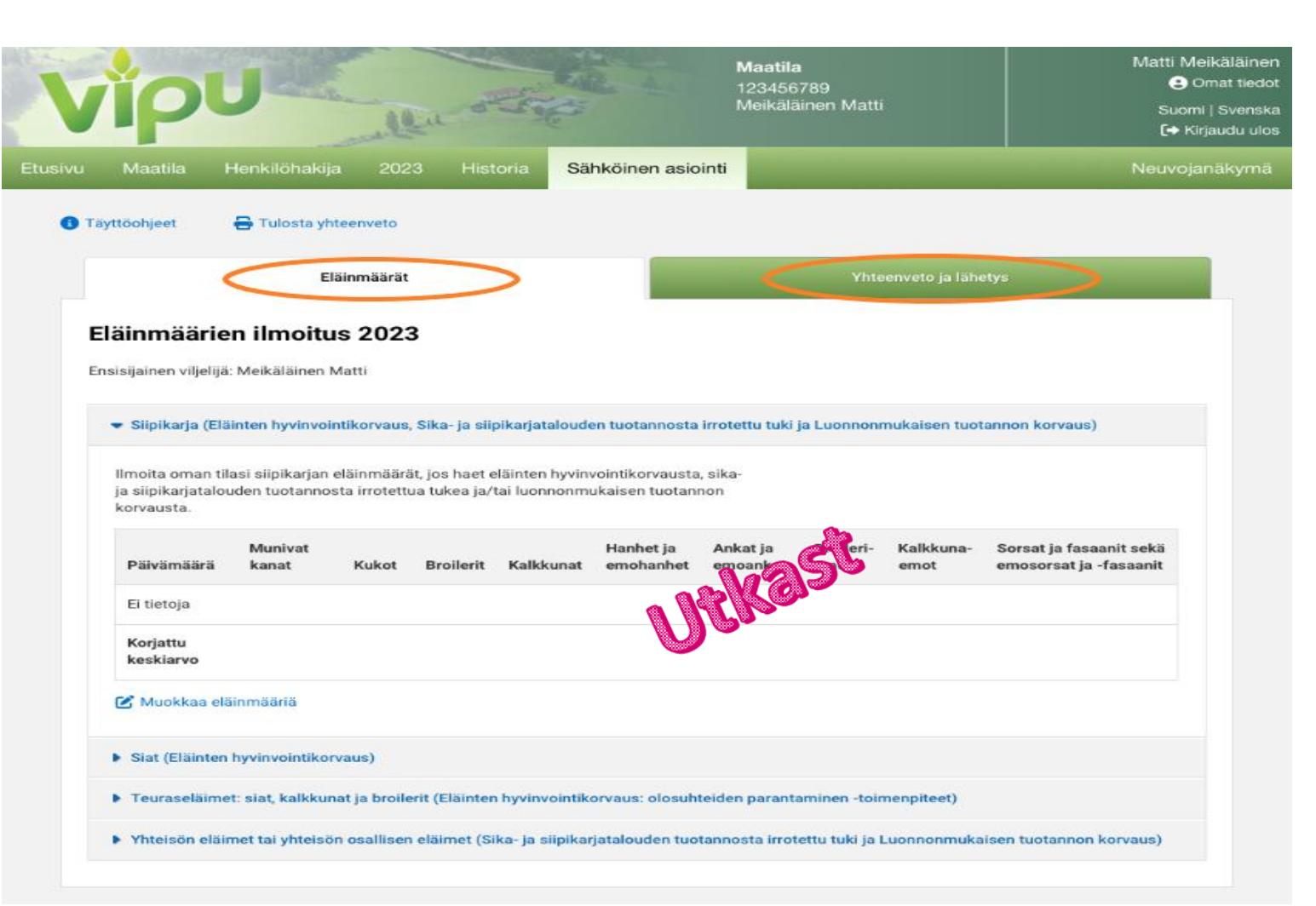

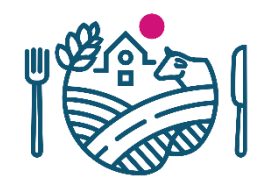

- Under delan Anmälan om djurantal finns det två flikar:
  - **1**. Djurantal
  - 2. Sammandrag och skickande
- På sidan djurantal är de punkter endast aktiva där den stödsökande kan anmäla djurantal på grundval av stöd som sökts.
- Exempel: Den stödsökande har endast ansökt om husdjursförbindelse för ekologisk produktion
  - $\rightarrow$  punkterna som är aktiva:
    - Fjäderfä
    - Sammanslutningens djur ochdjuren för den delaktia i sammanslutningen

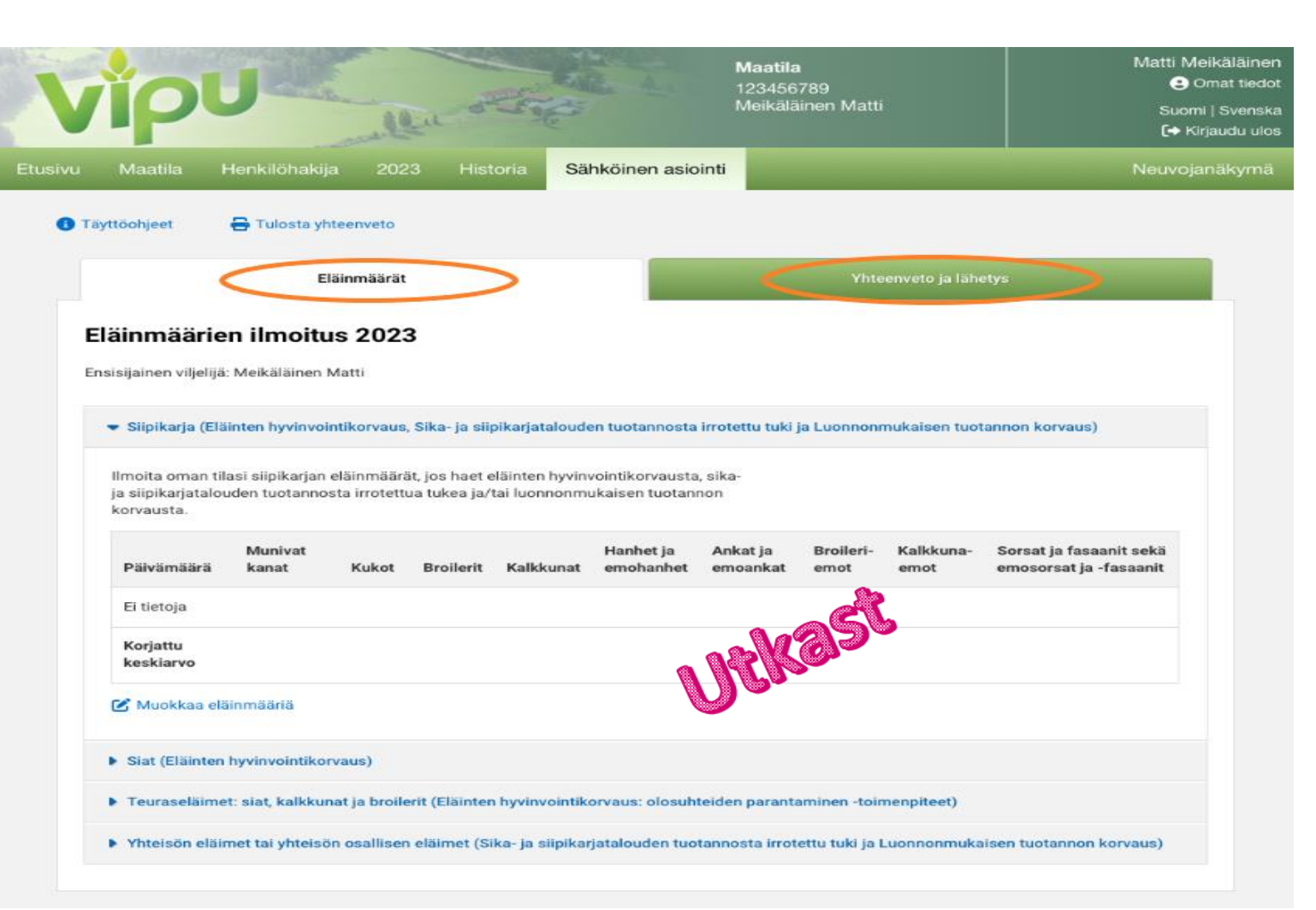

## Fliken fjäderfä

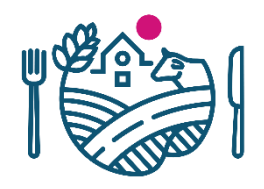

## (Ersättning för djurens välbefinnande, Frikopplat stöd för svin och fjäderfä och Ersättning för ekologisk produktion)

- Anmäl på fliken
   Fjäderfä djurantalet för fjäderfä.
- Välj djurgrupp för vilken du anmäler djurantal med knappen Bearbeta djurmängder

| siipikarjataloi | uden tuotanno    | osta irrotetti | ua tukea ja/t | ai luonnonmu | ukaisen tuotanr        | , sika-<br>10n       |                   |                   |                                                   |
|-----------------|------------------|----------------|---------------|--------------|------------------------|----------------------|-------------------|-------------------|---------------------------------------------------|
| rvausta.        |                  |                |               |              |                        |                      |                   |                   |                                                   |
| Päivämäärä      | Munivat<br>kanat | Kukot          | Broilerit     | Kalkkunat    | Hanhet ja<br>emohanhet | Ankat ja<br>emoankat | Broileri-<br>emot | Kalkkuna-<br>emot | Sorsat ja fasaanit sekä<br>emosorsat ja -fasaanit |
| Ei tietoja      |                  |                |               |              |                        |                      | æ                 |                   |                                                   |
| Korjattu        |                  |                |               |              | ٩                      | Utk                  | 920               |                   |                                                   |

#### Fliken fjäderfä (1/2)

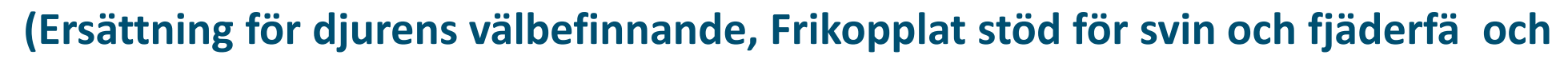

#### **Ersättning för ekologisk produktion)**

|                                   |          | Muokkaa elaittitaaria                                                      |                                                   |
|-----------------------------------|----------|----------------------------------------------------------------------------|---------------------------------------------------|
| Välj djurgrupp och tryck på Spara | Utkast   | Eläinryhmä<br>Broilerit •<br>Eläinmäärät<br>Voit ilmoittaa kuukauden 1., 2 | 2., 3., 4. tai 5. päivän eläinmäärät.             |
|                                   |          | Syötä kenttiin jokaisen kuukauden o                                        | ensimmäisen päivän eläinryhmittäiset eläinmäärät. |
| Muokkaa eläinmääriä               |          | 01.02.2023                                                                 | Svätatään konttiin                                |
| Eläinryhmä                        |          | 01.03.2023                                                                 | eläinmäärät ja                                    |
| - Valitse - 🔻                     |          | 01.05.2023                                                                 | painetaan Tallenna                                |
| Peruuta                           | Tallenna | 01.07.2023                                                                 |                                                   |
|                                   |          | 01.08.2023                                                                 |                                                   |
|                                   |          | 01.10.2023                                                                 |                                                   |
|                                   |          | 01.11.2023                                                                 |                                                   |
|                                   |          |                                                                            | Peruuta Tallenna                                  |

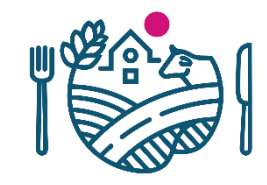

#### Fliken fjäderfä (2/2) (Ersättning för djurens välbefinnande, Frikopplat stöd för svin och fjäderfä och

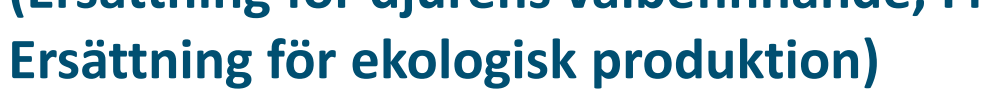

 Du kan korrigera djurmängderna du uppgett med knappen Bearbeta djurmängder. • Siipikarja (Eläinten hyvinvointikorvaus, Sika- ja siipikarjatalouden tuotannosta irrotettu tuki ja Luonnonmukaisen tuotannon korvaus)

Ilmoita oman tilasi siipikarjan eläinmäärät, jos haet eläinten hyvinvointikorvausta, sikaja siipikarjatalouden tuotannosta irrotettua tukea ja/tai luonnonmukaisen tuotannon korvausta.

🔺 Tarkista, että olet ilmoittanut eläinryhmille kuukausittaiset eläinmäärät

×

| Päivämäärä            | Munivat<br>kanat | Kukot | Broilerit | Kalkkunat | Hanhet ja<br>emohanhet | Ankat ja<br>emoankat | Broileri-<br>emot | Kalkkuna-<br>emot | Sorsat ja fasaanit sekä<br>emosorsat ja -fasaanit |
|-----------------------|------------------|-------|-----------|-----------|------------------------|----------------------|-------------------|-------------------|---------------------------------------------------|
| 01.01.2023            |                  |       | 10 238    |           |                        |                      |                   |                   |                                                   |
| 01.02.2023            |                  |       | 10 238    |           |                        |                      |                   |                   |                                                   |
| 01.03.2023            |                  |       | 10 238    |           |                        |                      |                   |                   |                                                   |
| 01.04.2023            |                  |       | 10 238    |           |                        |                      |                   | R                 |                                                   |
| 01.05.2023            |                  |       | 10 238    |           |                        | ner                  | CO-               | <b>)</b>          |                                                   |
| 01.06.2023            |                  |       | 10 238    |           |                        | U B                  |                   |                   |                                                   |
| 01.07.2023            |                  |       | 10 238    |           |                        |                      |                   |                   |                                                   |
| 01.08.2023            |                  |       | 10 238    |           |                        |                      |                   |                   |                                                   |
| 01.09.2023            |                  |       | 10 238    |           |                        |                      |                   |                   |                                                   |
| 01.10.2023            |                  |       |           |           |                        |                      |                   |                   |                                                   |
| 01.11.2023            |                  |       | 10 238    |           |                        |                      |                   |                   |                                                   |
| 01.12.2023            |                  |       | 10 238    |           |                        |                      |                   |                   |                                                   |
| Korjattu<br>keskiarvo |                  |       | 10 238    |           |                        |                      |                   |                   |                                                   |

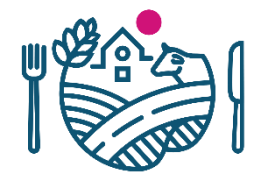

🗹 Muokkaa eläinmääriä

### Fliken svin (1/2)

#### (Ersättning för djurens välbefinnande)

- Anmäl på fliken Svin djurmängden för svin.
- Välj djurgrupp och tryck Spara.

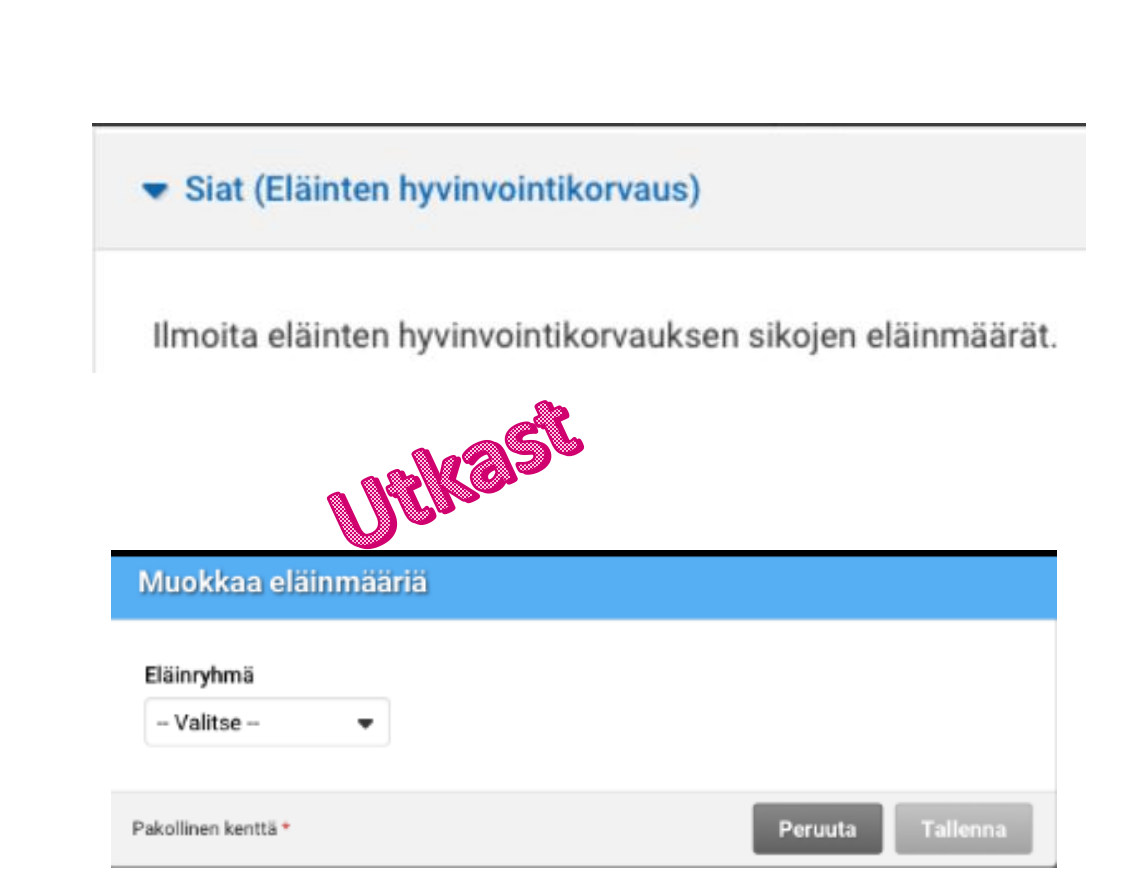

#### Fliken svin(2/2)

#### (Ersättning för djurens välbefinnande)

 Det lönar sig att hämta mängden svin från svinregistret

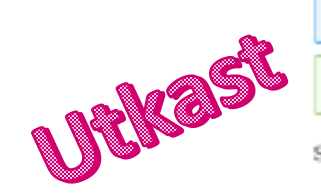

#### Tuo tiedot sikarekisteristä

Eläinmäärien tuonti sikarekisteristä korvaa taulukon tiedot. Haluatko jatkaa eläinmäärien tuontia sikarekisteristä?

Peruuta Tuo

| Eläinryhmä                   |                  |                                            |                |
|------------------------------|------------------|--------------------------------------------|----------------|
| Lihasiat                     | •                |                                            |                |
| Eläinmäärät                  |                  |                                            |                |
| <ul> <li>Lihasiat</li> </ul> | yli 3 - alle 8 k | k                                          | ×              |
| 🖉 Sikareki                   | steristä eläini  | määrät tuotu onnistuneesti.                | ×              |
| Syötä kenttiin               | jokaisen kuul    | kauden ensimmäisen päivän eläinryhmittäise | t eläinmäärät. |
| 🛓 Tuo sikoje                 | n eläinmäärät    | sikarekisteristä                           |                |
| 01.01.2023                   | 10 238           | Sikarekisteristä tuotu tieto               |                |
| 01.02.2023                   | 10 238           | (\$) sikarekisteristä tuotu tieto          |                |
| 01.03.2023                   | 10 238           | (S) sikarekisteristä tuotu tieto           |                |
| 01.04.2023                   | 15 000           | (§) sikarekisteristä tuotu tieto           |                |
| 01.05.2023                   | 10 238           | (S) sikarekisteristä tuotu tieto           |                |
| 01.06.2023                   | 10 238           | (§ sikarekisteristä tuotu tieto            |                |

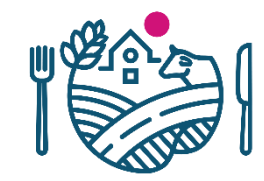

#### Slaktdjur: fliken svin, kalkoner och broiler

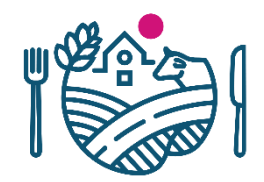

(Ersättning för djurens välbefinnande: åtgärdena förbättrande av förhållanden)

 Från slakteriets halvårsrapport får du mängden slaktsvin och svansbitningar.

| Muokkaa eläini        | määriä           |                              |                                                   |
|-----------------------|------------------|------------------------------|---------------------------------------------------|
| Ilmoita teuraseläinte | en määrät sekä e | läinten olosuhteiden paranta | minen -toimenpiteeseen kuuluvien eläinten määrät. |
| Raportointiaika       | Lihasiat         | Hännänpuremat                | <b>@</b>                                          |
| 01.0130.06.2023       |                  |                              | - Mast                                            |
| 01.0731.12.2023       |                  |                              | UCME                                              |
|                       |                  |                              | Peruuta Tallenna                                  |

#### Slaktdjur: fliken svin, kalkoner och broiler (1/2)

(Ersättning för djurens välbefinnande: åtgärdena förbättrande av förhållanden)

- Från slakteriets halvårsrapport får du uppgifter om slaktade kalkoner.
- Från slakteriets halvårsrapport får du uppgifter om slaktade broiler.

| Raportointiaika                                                               | Kalkkunat                                              | Ilmapussintulehdus, kokoruhohylkäys                                                                                          |
|-------------------------------------------------------------------------------|--------------------------------------------------------|----------------------------------------------------------------------------------------------------|
| 01.0130.06.2023                                                               |                                                        |                                                                                                    |
| 01.0731.12.2023                                                               |                                                        |                                                                                                    |
|                                                                               |                                                        |                                                                                                    |
|                                                                               |                                                        | Peruuta Talleon                                                                                                    |
|                                                                               |                                                        |                                                                                                    |
|                                                                               |                                                        |                                                                                                    |
|                                                                               |                                                        | Utka                                                                                                    |
|                                                                               |                                                        | Utka                                                                                                    |
| Muokkaa eläini                                                                | määriä                                                 | URKa                                                                                                    |
| Muokkaa eläini                                                                | määriä                                                 | URRA                                                                                                    |
| Muokkaa eläini<br>Ilmoita teuraseläinte                                       | määriä<br>m määrät sekä elä                            | änten olosuhteiden parantaminen -toimenpiteeseen kuuluvien eläinten määrät.                                                  |
| Muokkaa eläini<br>Ilmoita teuraseläinte<br>Raportointiaika                    | määriä<br>en määrät sekä elä<br>Broilerit              | äinten olosuhteiden parantaminen -toimenpiteeseen kuuluvien eläinten määrät.<br>Jalkapohjatulehduspiste x broilerit Vesipöhö |
| Muokkaa eläinn<br>Ilmoita teuraseläinte<br>Raportointiaika<br>01.0130.06.2023 | määriä<br>en määrät sekä elä<br>Broilerit<br>5 345 789 | äinten olosuhteiden parantaminen -toimenpiteeseen kuuluvien eläinten määrät.<br>Jalkapohjatulehduspiste x broilerit Vesipöhö |
| Muokkaa eläini<br>Ilmoita teuraseläinte<br>Raportointiaika<br>01.0130.06.2023 | määriä<br>en määrät sekä elä<br>Broilerit<br>5 345 789 | äinten olosuhteiden parantaminen -toimenpiteeseen kuuluvien eläinten määrät.<br>Jalkapohjatulehduspiste x broilerit Vesipöhö |

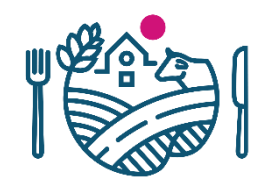

#### Sammanslutningens djur och djuren för den delaktiga i sammanslutningen (2/2)

#### (Frikopplat stöd för svin och fjäderfä och Ersättning för ekologisk produktion)

Fyll i punkten sammanslutningens djur eller djuren för den delaktiga i sammanslutningen om du vill inkludera

- 1) djuren i en sammanslutning som verkar under ett annan lägenhetssignum i antalet djur på din gård
- 2) djuren som innehas av en delägare som utövar bestämmanderätt i antalet djur i sammanslutningens djurmängd

#### Eläinmäärien ilmoitus 2023

Ensisijainen viljelijä: Meikäläinen Matti

🕨 Siipikarja (Eläinten hyvinvointikorvaus, Sika- ja siipikarjatalouden tuotannosta irrotettu tuki ja Luonnonmukaisen tuotannon korvaus)

Siat (Eläinten hyvinvointikorvaus)

> Teuraseläimet: siat, kalkkunat ja broilerit (Eläinten hyvinvointikorvaus: olosuhteiden parantaminen -toimenpiteet)

> Yhteisön eläimet tai yhteisön osallisen eläimet (Sika- ja siipikarjatalouden tuotannosta irrotettu tuki ja Luonnonmukaisen tuotannon korvaus)

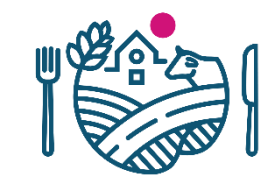

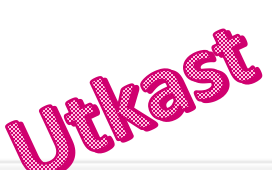

# Sammanslutningens djur och djuren för den delaktiga i sammanslutningen (1/3)

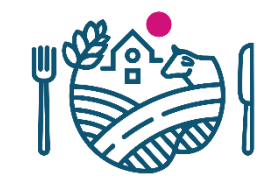

(Frikopplat stöd för svin och fjäderfä och Ersättning för ekologisk produktion)

- 1. Välj berör anmälan
  - a) Sammanslutningens djur eller
  - b) Djuren för den delaktiga i sammanslutningen.
- 2. Fyll i gårdssignum, där djuren finns i besittning som du vill ta med i beräkning av djurantal.
- Fyll i namnet på den delaktiga som utövar bestämmanderätt.
- Tryck på knappen Följande.

| <u> </u>                                              | $\bigcirc$                                          |                                             |                                     | _     |
|-------------------------------------------------------|-----------------------------------------------------|---------------------------------------------|-------------------------------------|-------|
| Yhteisön tiedot                                       | Liitteiden lisäämin                                 | en                                          |                                     | Ľ.    |
| Ilmoitus koskee*                                      |                                                     | N                                           | JEKE-                               | )~    |
| <ul> <li>Yhteisön eläime<br/>Luonnonmukais</li> </ul> | t (Sika- ja siipikarjatalo<br>en tuotannon korvaus  | ouden tuotannosta<br>)                      | motettu tuki ja                     |       |
| Valitse vain, jos<br>yrityksen eläime                 | haluat laskea eri tilatu<br>et mukaan tilasi eläinm | innuksella toimivan<br>näärään.             | yhteisömuotois                      | en    |
| <ul> <li>Yhteisön osallis</li> </ul>                  | en eläimet (Sika- ja sii                            | pikarjatalouden tuo                         | tannosta irrotet                    | tu tu |
| Valitse vain, jos<br>hallinnassa olev                 | haluat laskea määräy:<br>vat eläimet mukaan yh      | svaltaa käyttävän yl<br>teisömuotoisen tila | hteisön osallise<br>n eläinmäärään. | n.    |
| Tilatunnus*                                           |                                                     |                                             |                                     |       |
|                                                       |                                                     |                                             |                                     |       |
| Määrävsvaltaa kävi                                    | tävän osallisen nimi*                               |                                             |                                     |       |
| induita jorantaa naj                                  |                                                     |                                             |                                     |       |

# Sammanslutningens djur och djuren för den delaktiga i sammanslutningen (2/3)

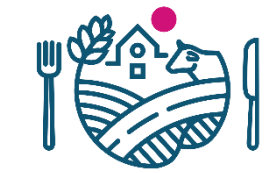

(Frikopplat stöd för svin och fjäderfä och Ersättning för ekologisk produktion)

- Välj om du anmäler registerdjur och/eller djur som anmäls
  - Registerdjur är nötkreatur, får, getter och svin.
  - Fjäderfä är djur som anmäls.

#### Eläinmäärät

S Et ole ilmoittanut yhteisön eläinmääriä. Valitse, ilmoitatko rekisterieläimiä ja/tai ilmoituseläimiä.

Ilmoita ne eläinlajit, joiden eläinmäärät saadaan suoraan eläinrekistereistä. Ilmoita myös tarvittaessa ilmoituseläinten eläinmäärät.

#### Rekisterieläimet

Eläinlajit, joiden eläinmäärät saadaan suoraan eläinrekisteristä (naudat, lampaat, vuohet ja/tai siat)

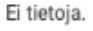

## Utkast

#### 🕑 Muokkaa

#### Ilmoituseläimet

| Päivämäärä            | Munivat<br>kanat | Kukot | Broilerit | Kalkkunat | Hanhet ja<br>emohanhet | Ankat ja<br>emoankat | Broileri-<br>emot | Kalkkuna-<br>emot | Sorsat ja fasaanit sekä<br>emosorsat ja -fasaanit |
|-----------------------|------------------|-------|-----------|-----------|------------------------|----------------------|-------------------|-------------------|---------------------------------------------------|
| Ei tietoja            |                  |       |           |           |                        |                      |                   |                   |                                                   |
| Korjattu<br>keskiarvo |                  |       |           |           |                        |                      |                   |                   |                                                   |

🗹 Muokkaa eläinmääriä

# Sammanslutningens djur och djuren för den delaktiga i sammanslutningen (3/3)

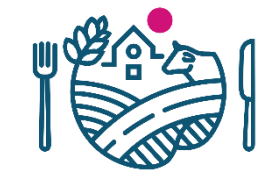

(Frikopplat stöd för svin och fjäderfä och Ersättning för ekologisk produktion)

Registerdjur

Rekisterieläimet

Ilmoita ne eläinlajit, joiden eläinmäärät saadaan suoraan eläinrekistereistä:

nekast

- Naudat nautarekisteristä (Luonnonmukaisen tuotannon korvaus)
- Lampaat ja vuohet lammas-ja vuohirekisteristä (Luonnonmukaisen tuotannon korvaus)
- Siat sikarekisteristä (Sika- ja siipikarjatalouden tuotannosta irrotettu tuki ja Luonnonmukaisen tuotannon korvaus)

Pakollinen kenttä\*

Peruuta Tallenna

• Djur som anmäls

| Päivämäärä            | Munivat<br>kanat | Kukot | Broilerit | Kalkkunat | Hanhet ja<br>emohanhet | Ankat ja<br>emoankat | Broileri-<br>emot | Kalkkuna-<br>emot | Sorsat ja fasaanit sekä<br>emosorsat ja -fasaanit |
|-----------------------|------------------|-------|-----------|-----------|------------------------|----------------------|-------------------|-------------------|---------------------------------------------------|
| Ei tietoja            |                  |       |           |           |                        |                      |                   | 2                 | 2                                                 |
| Korjattu<br>keskiarvo |                  |       |           |           |                        |                      | 1991              | Kals'             | <b>b</b>                                          |

## Sammanslutningens djur och djuren för den delaktiga i sammanslutningen

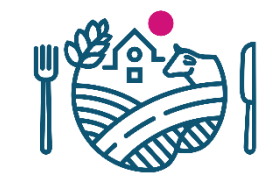

#### (Frikopplat stöd för svin och fjäderfä och Ersättning för ekologisk produktion)

 Under punkten Lägg till bilagor bifogar du till ansökan bilaga över bevis över delaktig i sammanslutning som utövar bestämmanderätt.

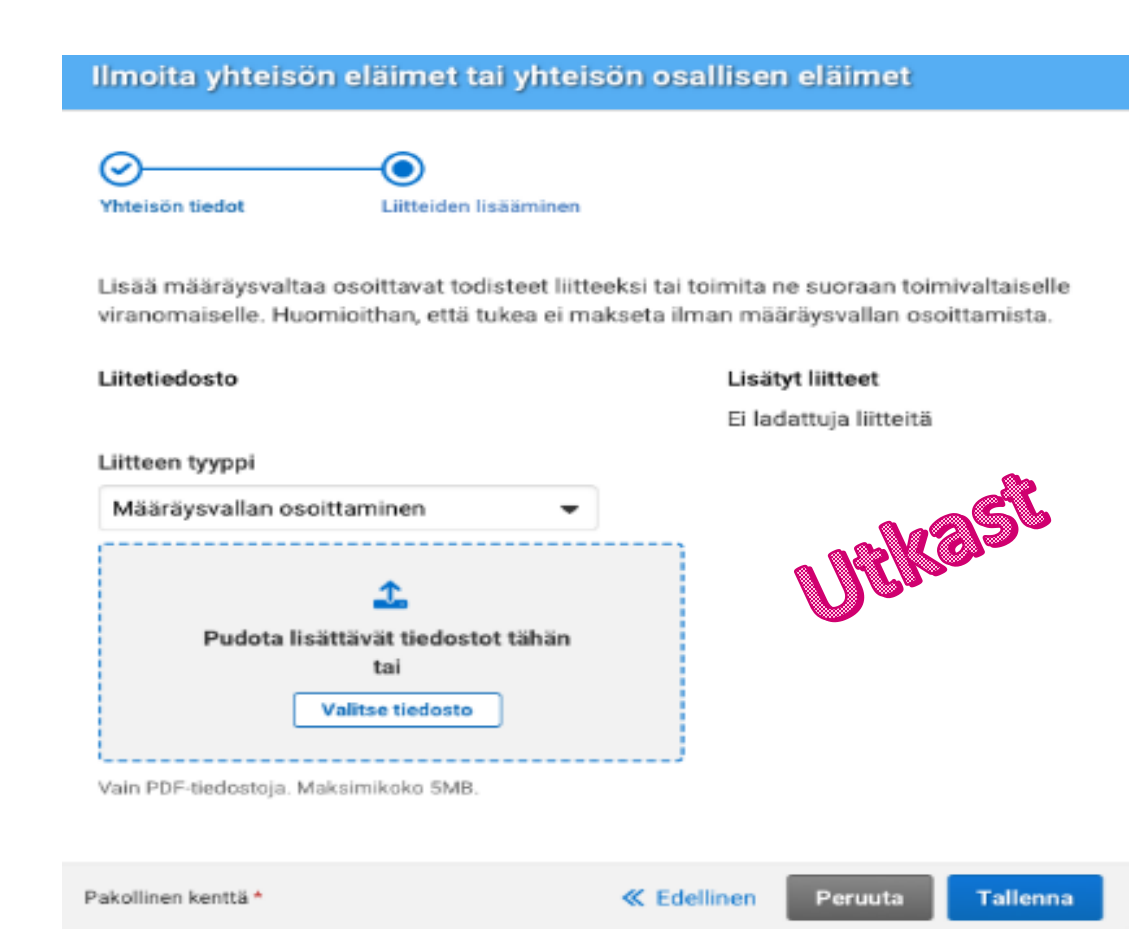

### Sammandrag och skickande

 Fyll i under punkten Tilläggsuppgifter om skickandet den epostadress till vilken du vill ha ett

bekräftelsemeddelande om anmälans leverans.

- Skicka anmälan med knappen Skicka till handläggning som aktiveras då du har fyllt i epostadressen.
- Du ser sammandraget över de uppgifter du anmält genom att trycka på Skriv ut sammandrag.

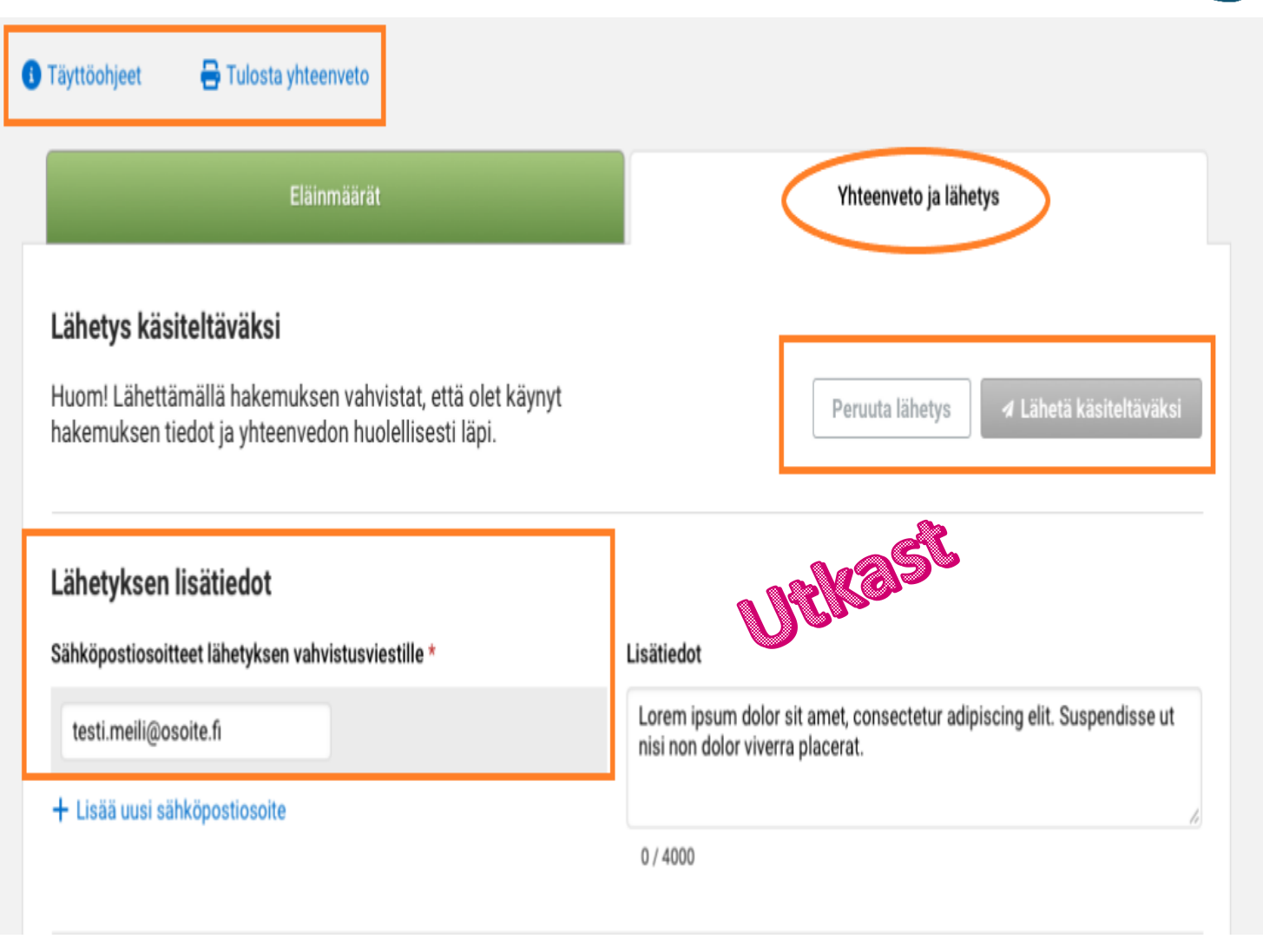

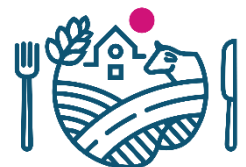

## **RUOKAVIRASTO** Livsmedelsverket • Finnish Food Authority

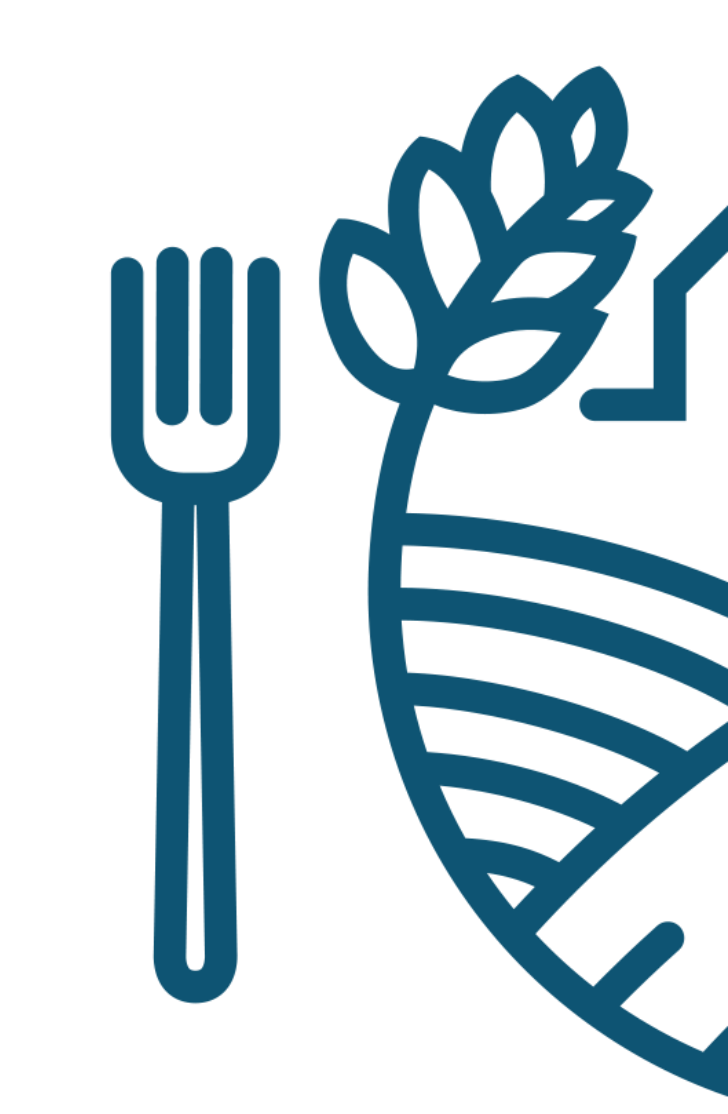